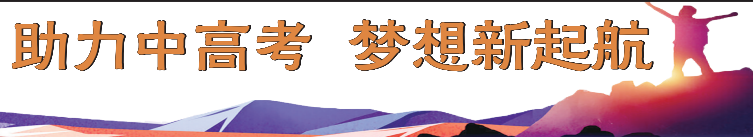

查分与网报志愿 这些事宜须知悉

#### □本报记者 杨志伟

6月26日至28日,2024年呼和浩特市中考平稳顺利进行。记者从 呼和浩特市教育招生考试中心获悉,6月30日开始中考网上阅卷,7月9 日公布中考成绩和市区普通高中统一录取最低控制分数线,考生可根据 自己的分数及动态排名网报志愿,做到心中有数。

# 7月9日公布成绩 两种方式可查分

呼和浩特市教育招生考试中 心提醒,中考成绩公布后,考生可 通过两种方式查询中考成绩。中 考成绩公布当日还将公布市区普 通高中统一录取最低控制分数线。

中考成绩查询方式:登录呼和 浩特市招生考试信息网(http:// www.hhkszx.cn/)查询;拨打 16891122(联通用户)、16817711 (电信用户)查询。

按照惯例,中考网上阅卷期间,呼和浩特市教育招生考试中心 将组织部分考生及家长代表现场 观摩,感受中考网评的公平、公正 与透明。

#### 网上填报志愿 实时动态录取

今年市区各普通高中学校网 上志愿填报、实时录取工作,将在7 月9日网上公布中考成绩和市区普 通高中统一录取最低控制分数线 后进行,考生可根据自己的成绩选 择学校并填报志愿。市区高中招 生网上填报志愿网址:https://zk. hhkszx.cn/zkzyhh。

据了解,先公布成绩,之后动 态排名进行网报志愿,目的是让考 生做到心中有数。动态排名的网 报志愿方式,公开透明、公平公正, 让考生及家长满意和放心。

今年市区普通高中招生录取分 为体育、艺术、科技类等特长生和英 才计划录取,第一次"统招"录取, "分招"录取,第二次"统招"录取和 市区农村普通高中补录五个阶段。

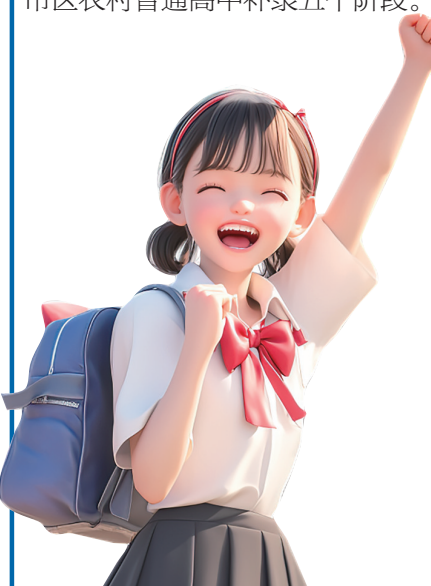

# 事关网报志愿及录取 这些时间节点须牢记

7月11日8时至18时,体育、艺 术、科技类等特长生,英才计划填 报志愿与录取。

已通过体育、艺术、科技类等 特长生和英才计划录取的考生,不 得参加普通高中的"统招""分招" 及职业学校秋季招生。

7月13日,体育、艺术、科技类 等特长生和英才计划录取结果公 布与查询。

7月14日8时至16日18时,第 一次市区普通高中"统招"网报志 愿与实时录取。

第一次市区普通高中网上填 报志愿期间将按批次、按分数段对 考生实施分组管理,即按由高到低 若干个分数段进行分组。考生根 据本人中考成绩、网上公布的市区 普通高中"统招"计划、各录取分数 段的最低报考资格线和网上实时 动态排名填报志愿,并可随时进行 志愿修改。

呼和浩特市教育招生考试中 心提醒:参加第一次"统招"网报志 愿的考生,必须于7月14日18时前 完成志愿填报,如考生未能按时完 成操作,将视为考生放弃第一次 "统招"网报志愿。

未参加第一次"统招"网上填 报志愿与实时录取并具有"分招" 资格的考生,可参加"分招"网报志 愿与实时录取。

具有"分招"资格的考生,如未 被第一次"统招"网上填报志愿与 实时录取,仍可参加"分招"网报志 愿与实时录取。

已通过第一次市区普通高中 "统招"录取的考生,不得参加"分 招"录取和第二次市区普通高中 "统招"录取。

7月17日,第一次市区普通高 中"统招"录取结果公布与查询。

7月18日8时至20日18时,市 区自治区示范性普通高中"分招" 网上填报志愿与实时录取。

市区自治区示范性普通高中 "分招"网上填报志愿期间将按批 次、按分数段对考生实施分组管 理,即按由高到低若干个分数段进 行分组。考生根据本人中考成绩、 网上公布的市区自治区示范性普 通高中"分招"计划、各录取分数段 的最低报考资格线和网上实时动 态排名填报志愿,并可随时进行志 愿修改。"分招"最低录取线为市区 统一录取最低控制分数线。

具有"分招"资格的考生,对照 9所市区自治区示范性普通高中分 配到市区初中学校的"分招"计划、 网上实时动态排名以及本人实际 情况,填报"分招"志愿,并可随时 进行志愿修改。

提醒:参加"分招"网报志愿的考 生,必须于7月18日18时前完成志愿 填报,如考生未能按时完成操作,将 视为考生放弃"分招"网报志愿。

未通过"分招"录取的考生,可 以参加第二次市区普通高中"统 招"录取。已通过"分招"录取的考 生,不能参加第二次"统招"录取。

7月21日,市区自治区示范性 普通高中学校"分招"录取结果公 布与查询。

7月22日8时至23日18时,第 二次市区普通高中"统招"网上填 报志愿与实时录取。

第二次市区普通高中"统招" 计划包括在第一次市区普通高中 "统招"网上实时动态录取中未完 成"统招"计划的普通高中招生计 划和经呼和浩特市教育局审批增 补的普通高中招生计划。

7月24日,第二次市区普通高中 "统招"网上录取结果公布与查询。

7月24日,市区农村普通高中 补录完成。

7月25日,市区农村普通高中 补录结果公布与查询。

7月25日,公办普通高中国际班、

实验班及民办普通高中录取完成。 7月25日,旗县普通高中录取 完成。

8月31日前,已被普通高中录 取的新生务必到录取学校报到,过 期将视为自动放弃入学。各普通 高中学校依据招生录取结果和实 际报到学生名单,按照"人籍一致" 的原则,在9月30日前通过"全国 中小学生学籍信息管理系统"为学 生建立电子学籍档案。

#### 考生网报志愿 五个操作步骤

第一步:在浏览器地址栏内准 确输入市区高中网上志愿填报网 址(https://zk.hhkszx.cn/zkzyhh), 进入"2024年呼和浩特市中考网上 填报志愿"页面。

第二步:在"考生号"和"个人密 码"后面的栏目内,准确填写考生本 人网上报名照相确认后获得的考生 号和自己在中考报名时所设置的个 人密码,确认无误后,点击"登录"功 能钮。如考生输入考生号或密码不 正确,或因本人不具有填报志愿资 格,将弹出相应提示信息。 第三步:相关查询操作

呼和浩惇院報 03

1. 如考生符合网上填报志愿条件,则正常进入"2024年呼和浩特市 中考网上填报志愿"页面。考生可 进行招生学校和招生计划查询。

2. 点击"考生个人信息"功能 菜单,考生可查询个人报名信息。

3. 点击"修改个人密码"功能 菜单,考生可根据自己情况决定是 否修改原密码。如果修改,请牢记 新密码,并妥善保存。

第四步:考生志愿填报

 1. 点击"考生填报志愿"功能 菜单,考生进行相应操作。待选 择、确定好志愿学校后,点击"提 交志愿"功能钮,弹出"填报志愿 成功"提示框,点击"确定"功能钮 即可。

2. 点击"考生修改志愿"功能 菜单,考生可及时修改已报志愿, 操作类同"考生填报志愿"。

3. 点击"个人排名查询"功能 菜单,考生可查看本人所填报志愿 学校当前排名情况。

第五步:退出系统。点击 "2024年呼和浩特市中考网上填报 志愿"页面中右上角的"退出"功能 钮,退出系统。

# 网报志愿相关提示 请考生及家长知悉

呼和浩特市教育招生考试中 心提醒考生及家长,中考网报志愿 还需要知悉这些事儿:

考生和家长在进行网上填报 志愿时,一定要及时查看呼和浩特 市招生考试信息网上发布的最新 规定、公告及网上答疑。

考生和家长一定要清楚自己网 报志愿的结束时间,及时在规定时 间内完成所报志愿的修改和确认。

考生应在家长或老师指导下完成高中志愿填报,切勿委托他人和中介机构填报或代替他人填报。未经本人和家长允许,任何人和机构不得代替考生网上填报志愿。网上填报志愿时间结束后,考生不得以任何理由放弃自己填报的志愿。

考生号和个人密码是考生填 报和修改志愿、查询录取结果的唯 一凭证,考生和家长必须慎重留存 和保管。如忘记考生号,可使用本 人身份证号在操作界面上查询;如 忘记个人密码,应及时凭本人身份 证到报名学校所属区考试中心重 置密码。

网上填报志愿实时动态录取期间,计划招生学校的报名人数将不断 在网上变化、更新,考生和家长应及 时对本人所报志愿进行修改、确认。

中考录取期间咨询电话:呼和 浩特市教育招生考试中心中招一 科3390487,信息科3390552。